#### CHANGING THE PAPER ROLL

1.Open the paper roll cover as shown on the illustration and lift it up.

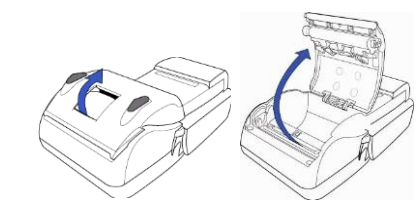

2. Insert the paper roll in the printer as shown on the illustration.

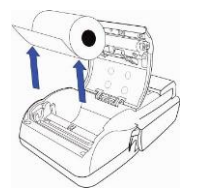

If the paper was inserted incorrectly, the terminal won't print any text on it..

3. Pull a small length of the paper out of the terminal. Close the terminal cover by pressing the cover gently until it clicks.

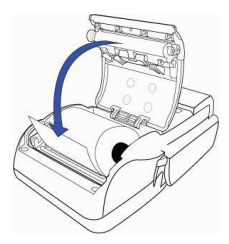

#### **PAYMENT TERMINAL CHARGING**

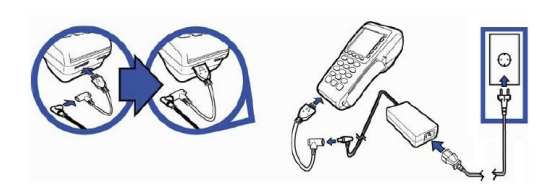

## REPLY CODES PROVIDED IN THE EVENT OF TRANSACTION FAILURE

| Code       | Verbal explanation of code                                                                            |
|------------|----------------------------------------------------------------------------------------------------|
| 1xx        | This card cannot be used to<br>perform the transaction. The card<br>must be returned to the customer. |
| 100        | Transaction invalid                                                                                   |
| 105        | Contact customer support                                                                              |
| 107        | Contact customer support                                                                              |
| 116        | Not enough money in account                                                                           |
| 120        | Transaction not allowed for this terminal                                                             |
| 121        | Amount exceeds limit                                                                                  |
| 125        | Use of card prohibited                                                                                |
| 200        | Transaction invalid                                                                                   |
| 208        | Lost card                                                                                             |
| 2xx        | The card is being misused. The<br>card must be confiscated, if<br>possible                            |
| 908<br>9xx | Unknown card<br>System error                                                                          |

#### **CONTACTLESS PAYMENT**

When terminal display shows picture shown below, then terminal is ready to accept contactless cards.

Terminal accepts both contactless and regular payment. To make contactless payment, the card must be placed on the terminal screen. To make regular payment, you must insert the chip card into the terminal.

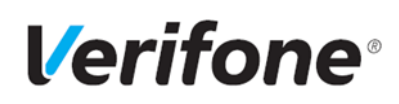

### Operating Instructions of VERIFONE VX 680 Payment Terminal

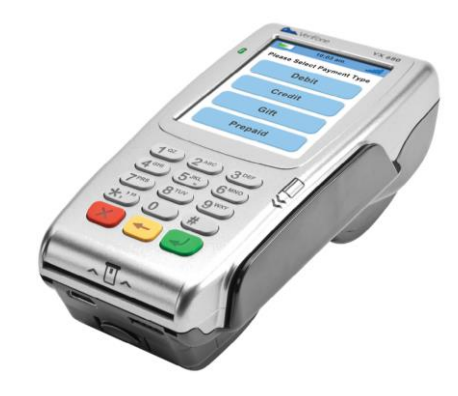

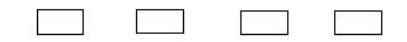

**KASUTAGE KAARTI** 

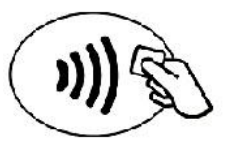

10,00 EUR

Customer support / Helpdesk Tel. 66 22055 abi@verifone.com www.verifone.com/en/ee

#### SENDING OF TRANSACTIONS

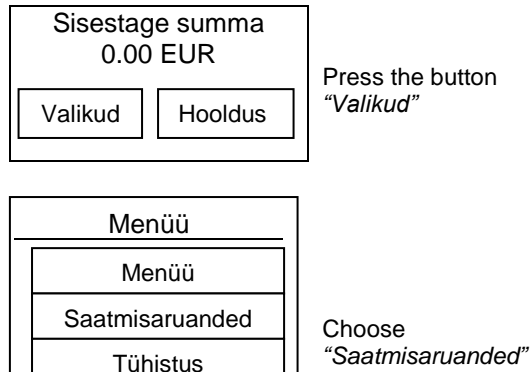

# Saatmisaruanded Saada Tehingute kaupa Register EMV rapor

Kviitungi koopia

## Choose "Saada"

Saada – Sends the accumulated during a day transactions to the card processing center and prints the statement out Tehingute kaupa – prints out the unsent transactions. **Register** – prints out the daily statement without sending it to the bank

 $\mathbf{V}$ After the transactions are sent to the bank, they are automatically cleared from the memory. You cannot cancel the transaction from the terminal or get the copy of receipt if the batch has already sent.

## A COPY OF RECIEPT

A copy of any recent reciept is avialable until the transactions are sent to the bank Sisestage summa Press the button "Valikud" 0.00 EUR

> Choose "Kviitungi koopia" Hooldus

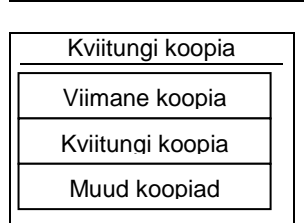

Valikud

Viimane koopia – Prints out a copy of the last transaction

Kviitungi koopia – Allows you to get copy by receipt number.

Muud koopiad - There is an opportunity to get the copy of the last transaction report by choosing the option "Saatmisaruande"

#### CANCELLATION OF A SALES TRANSACTION

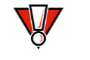

The transaction voiding is avialable until the day report is done.

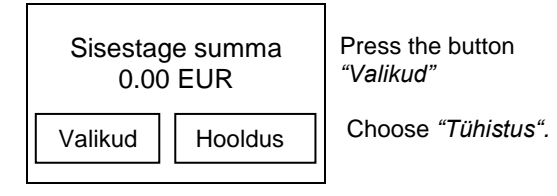

Kviitungi nr. 124

Insert the number of the reciept you wish to cancel.

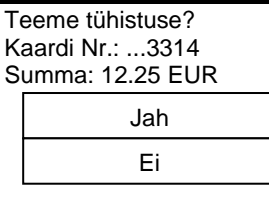

Check the data and press "Jah". If the terminal asks, put the customer's card into the terminal.